## Preisanfragen mit mehreren Positionen

1. Eingabe über Telefonverkauf Bestellerfassung:

Wie gewohnt wird über die Bestellerfassung eine Preisanfrage eingegeben und mit der F4-Anfrage abgespeichert.

| 💼 xoU41 - Kundenstatus        |              |                       |     |                     |           |                               |
|-------------------------------|--------------|-----------------------|-----|---------------------|-----------|-------------------------------|
| ? ·) × ଶ ≧ ¼ ∽ ๒              | 6            |                       |     |                     |           |                               |
| Angela Heintke                |              | <mark>01</mark> -0001 | L _ |                     |           |                               |
| Xpoint Software GmbH<br>Name3 |              | TG: (                 | (   | - Preisanfrage      |           |                               |
| Buchenstrasse 6               |              |                       |     | Anfrage-Datum:      | 17.02.12  | Anfrage-Zeit : 14.40          |
| 95339 Neuenmarkt<br>Ortsteil  |              | Fax:                  |     | WVorlage-Kennz      |           | D=Datum / D=Preis / X=ohne    |
|                               | ~            |                       |     | K7=D Verlage am     | 20.02.12  |                               |
| C test2                       |              |                       | -   | KZ-D Yunaye am:     | 20.02.12  |                               |
| C test2                       |              |                       |     | KZ=P Wunschpr. Min: | 0,00      | (unterer Interventions-Preis) |
| A Abrechnungsnotiz1           |              |                       | -   | KZ=P Wunschpr. Max: | 0,00      | (oberer Interventions-Preis)  |
| Positions-Nr. 001             | iyabe        |                       |     | KZ=P spätestens am  | 00.00.00  |                               |
| Menge, Liter                  | 1500.00      | Heizöl-EL-            |     | Eigenes Kennz.      |           |                               |
| Anzahl Stück                  | 0            |                       |     | Toyt                |           |                               |
| VK-Preis FUR                  | 100.30       |                       |     | TEAL                | <u> </u>  |                               |
| Gew.Lieferdatum 0             | 0.00.00 v/n  | I       Lie           | -   |                     |           |                               |
| Zusatztevt-1                  |              |                       |     | Menge               | 1.500     |                               |
| Zusatztext-2                  |              |                       | -   | F1=Hilfe F4=Neuku   | nde F10=E | Ende                          |
| Bestellor / Texths.           |              |                       | -   |                     |           |                               |
| Provision E 0                 | 0 Wert 0,    | .00 Basis             | Di  | l / xo042 angela/30 | 0 17.02   | 2.12 14:39                    |
| Voll / Bar ⊻                  |              |                       | -   | ,                   |           | •                             |
| Zollkennzeichen               | 0            |                       |     |                     |           |                               |
| Bestell-Datum 1               | 7.02.12      |                       |     |                     |           |                               |
| Adr-Ergänzung 🗉 📕             |              | _                     |     |                     |           |                               |
|                               |              |                       |     |                     |           |                               |
| F2=Folge F3=Kalkul            | F4=Anfrage   | 6=Dock                | k   |                     |           |                               |
|                               |              |                       |     |                     |           |                               |
|                               | lenge, Freis |                       |     |                     |           |                               |

Für weitere Positionen einfach erneut über die Bestellerfassungsmaske eine Positionen eingeben und mit F4-Anfrage als Preisanfrage bestätigen. Folgende Meldung mit "JA" bestätigen:

| xo042 - Bestellerfassung |                                                 |  |  |  |  |  |  |  |  |  |  |
|--------------------------|-------------------------------------------------|--|--|--|--|--|--|--|--|--|--|
| ?                        | Position zu vorheriger Preisanfrage hinzufügen? |  |  |  |  |  |  |  |  |  |  |
|                          | <u>N</u> ein                                    |  |  |  |  |  |  |  |  |  |  |

Weitere Anfragen weiterhin wie gewohnt eingeben und abspeichern, jede Position dieser Preisanfragen bekommt dann die gleiche Anfragennummer zugewiesen:

| 1 | 👝 Letzte Preisanfr | agen                                  |        |       |        |             |          | _         |
|---|--------------------|---------------------------------------|--------|-------|--------|-------------|----------|-----------|
| Г | Datum Art          | Text                                  | Diff   | Menae | Preis  | Vrk WVDat S | Nummer J | i fo-text |
| L | 170212 524         | Holzpellets im 15 kg-Sack DINplus/EN+ | 0,00   | 75    | 4,55   | 8 230212 A  | 001139   |           |
| L | 170212 2           | Dieselkraftstoff                      | 0,00   | 500   | 124,44 | 8 230212 A  | 001139   |           |
| L | 170212 1           | Heizöl-EL-S-arm max.50 ppm.           | 0,00   | 1500  | 100,30 | 8 200212 A  | 001139   |           |
| ľ | 240112 1           | неігог-єс-5-агіп тпах.зо рріп.        | -33,00 | 1300  | 55,00  | 8 ZOUIIZ A  | 002800   |           |

2. <u>Mehrere Preisanfragen in Auftrag umwandeln:</u>

Preisanfrage wie gewohnt aufrufen und mit F4=Umwandeln in Auftrag bestätigen. Besteht die Preisanfrage aus mehreren Positionen, zeigt sich folgende Meldung:

| 🔓 xo0421 - Übersicht Preisanfragen/Bestellungen                                                                                                    |                                                                                                    |
|----------------------------------------------------------------------------------------------------|----------------------------------------------------------------------------------------------------|
| 😵 🗼 🗙 🍓 🎽                                                                                                    |                                                                                                    |
| Kunde    000123    Angela Heintke Buchenstrasse 6 Neuenmarkt alle Artikel      Anfrage (001139)    alle Artikel    pellets      Artikel    524    pellets      Datum, Zeit    17.02.12    14.48      Verkäufer    8    Angela Heintke      Menge    75    Netto      Unser Preis    0,00    Brutto      Vorl.k2 DPX    D    Vorlage nach Datum      Vorlage Preis    0,00    0,00      spätestens:    0.00    0.00 | xo0421 - Übersicht Preisanfragen/Bestellungen      Preisanfrage besteht aus: 3 Positionen!      Möchten Sie wirklich nur diese eine      Position in einen Auftrag umwandeln ?      Ja |
| Vorlage often  J  Vorlage noch offen    Status  P  Preisanfrage    eigenes KZ:  F1=Hilfe  F2=Ändern    F3=Löschen  F4=Umwandeln in Auftrag  FE=F    Bearbeiten Einzel-Anfrage mit den Funktions-Tasten  X-oil / xo0                                                                                                    | F-Info F10=Ende                                                                                                    |

Wird die Meldung mit "JA" bestätigt, wird wie gewohnt nur die eine Position in einen Auftrag umgewandelt.

Wird die Meldung mit "NEIN" bestätigt, zeigt sich folgendes Bild:

| 🎦 xo0421         | - Übersicht I | Preisanfrage          | en/Beste       | llungen |              |            |          |             |                    |             |         |      |   |
|------------------|---------------|-----------------------|----------------|---------|--------------|------------|----------|-------------|--------------------|-------------|---------|------|---|
| 3 🛈 🗙            | ধ্ব 🗟 🏄       |                       |                |         |              |            |          |             |                    |             |         |      |   |
|                  |               |                       |                |         |              |            |          |             |                    |             |         |      |   |
| Kunde<br>Artikel | 000123<br>1   | Angela I<br>alle Arti | Heintke<br>kel | Bucher  | istrasse 6 N | ieuenmarkt | t        |             |                    |             |         |      |   |
| Auswah           | nl (001139) - |                       |                |         |              |            |          |             |                    | Seiter      | 01/01   |      | ٦ |
|                  | Artikel       | Datum                 | Zeit           | Тур     | Menge        | Preis      | Verk.    | . Infotext  |                    | Seite.      | 01, 01  |      |   |
| 1 🗆              | 1             | 17.02.12              | 14.40          |         | 1.500        | 100,30     | 8        |             |                    |             |         |      |   |
| 2                | 2             | 17.02.12              | 14.46          |         | 500          | 124,44     | 8        |             |                    |             |         |      |   |
| <u>a</u> 🗆       | 524           | 17.02.12              | 14.48          |         | 75           | 4,55       | 8        |             |                    |             |         |      |   |
|                  |               |                       |                |         |              |            |          |             |                    |             |         |      |   |
|                  |               |                       |                |         |              |            |          |             |                    |             |         |      |   |
|                  |               |                       |                |         |              |            |          |             |                    |             |         |      |   |
|                  |               |                       |                |         |              |            |          |             |                    |             |         |      |   |
|                  |               |                       |                |         |              |            |          |             |                    |             |         |      |   |
|                  |               |                       |                |         |              |            |          |             |                    |             |         |      |   |
|                  | Alle Po:      | sitionen ma           | rkieren        |         |              |            |          | ,           | nzahl Positionen i | nsgesamt:   | 3       |      |   |
|                  |               |                       |                |         |              |            |          | ļ           | nzahl markierter I | Positionen: | 0       |      |   |
|                  |               | 1                     | -              |         |              |            |          | <i>n</i>    |                    |             |         | 1    |   |
| F1=Hill          | F2=V          | orwarts               | F3=F           | lückwai | rts F4       | =Umwande   | lin in A | uftrag      | F5=TelVerk         | F8=F-Into   | F10=    | Ende |   |
|                  |               |                       |                |         |              |            |          |             |                    |             |         |      |   |
|                  |               |                       |                |         |              |            |          |             |                    |             |         |      |   |
|                  |               |                       |                |         |              |            |          |             |                    |             |         |      |   |
| Gewünsch         | te Sätze bitt | e markiere            | n              |         |              |            | x        | oil / xo042 | 1 angela/300       | 17.02.12    | 2 15:02 |      |   |

**X-oil** Preisanfragen mit mehreren Positionen

## <u>Hier können nun:</u>

- Mit ALT+A oder dem Button "Alle Positionen markieren" alle Positionen ausgewählt werden

| -     |        |               |             |          |         |            |              |          |                                                                   |
|-------|--------|---------------|-------------|----------|---------|------------|--------------|----------|-------------------------------------------------------------------|
| 🗖 xoû | 421    | - Übersicht I | Preisanfrag | en/Beste | llungen |            |              |          |                                                                   |
| - g 🤢 | ×      | 🖏 🍒 🏄         |             |          |         |            |              |          |                                                                   |
|       |        |               |             |          |         |            |              |          |                                                                   |
| Kum   | to     | 000100        | Angola      | lointko  | Duchone | tracco 6 N | ou oppositet |          |                                                                   |
| Arti  | kel    | 1             | alle Arti   | kel      | buchens | u asse u n | euerimarku   |          |                                                                   |
| Aus   | wah    | (001139) -    |             |          |         |            |              |          |                                                                   |
|       |        |               |             |          |         |            |              |          | Seite: 01/01                                                      |
|       |        | Artikel       | Datum       | Zeit     | тур     | Menge      | Preis        | Verk.    | Infotext                                                          |
|       | •      | 1             | 17.02.12    | 14.40    |         | 1.500      | 100,30       | 8        |                                                                   |
|       | ~      | 2             | 17.02.12    | 14.46    |         | 500        | 124,44       | 8        |                                                                   |
|       | •      | 524           | 17.02.12    | 14.48    |         | 75         | 4,55         | 8        |                                                                   |
|       |        |               |             |          |         |            |              |          |                                                                   |
|       |        |               |             |          |         |            |              |          |                                                                   |
|       |        |               |             |          |         |            |              |          |                                                                   |
|       |        |               |             |          |         |            |              |          |                                                                   |
|       |        |               |             |          |         |            |              |          |                                                                   |
|       |        |               |             |          |         |            |              |          |                                                                   |
| l r   |        |               |             |          |         | -          |              |          |                                                                   |
|       |        |               |             |          |         |            |              |          |                                                                   |
|       |        | Alle Pos      | sitionen ma | rkieren  |         |            |              |          | Anzahl Positionen insgesamt: 3<br>Anzahl markierter Positionen: 3 |
| -     |        |               |             |          |         |            |              |          |                                                                   |
| F1:   | =Hilfe | e F2=V        | orwärts     | F3=R     | ückwärt | s F4=      | -Umwande     | In in Au | ıftraq F5=TelVerk F8=F-Info F10=Ende                              |
| -     |        |               |             |          |         |            |              |          |                                                                   |
|       |        |               |             |          |         |            |              |          |                                                                   |
|       |        |               |             |          |         |            |              |          |                                                                   |
|       |        |               |             |          |         |            |              |          |                                                                   |
| Gewür | scht   | e Sätze bitt  | e markiere  | n        |         |            |              | X-0      | nil / xo0421 angela/300 17.02.12 15:02                            |
|       |        |               |             |          |         |            |              |          |                                                                   |

- Mit der Maus die vorderen Kästchen angeklickt werden, um nur bestimmte Positionen auszuwählen

| <b>t</b> a x     | o0421        | - Übersicht       | Preisanfrag               | en/Beste        | llungen |              |            |         |              |                                                  |                                |                  |    |  |
|------------------|--------------|-------------------|---------------------------|-----------------|---------|--------------|------------|---------|--------------|--------------------------------------------------|--------------------------------|------------------|----|--|
| Z                | ψ×           | ধ্ব 🥁 🏄           |                           |                 |         |              |            |         |              |                                                  |                                |                  |    |  |
|                  |              |                   |                           |                 |         |              |            |         |              |                                                  |                                |                  |    |  |
| Ku<br>Ai         | nde<br>tikel | 000123<br>1       | Angela<br>alle Arti       | Heintke<br>ikel | Buchen  | istrasse 6 f | leuenmarkt | t       |              |                                                  |                                |                  |    |  |
| Auswahi (001139) |              |                   |                           |                 |         |              |            |         |              |                                                  |                                |                  |    |  |
|                  | _            | Artikel           | Datum                     | Zeit            | Тур     | Menge        | Preis      | Verk    | . Infotext   |                                                  | serte:                         | 01/01            |    |  |
| 1                |              |                   | 17.02.12                  | 14.40           |         | 1.500        | 100,30     | 8       |              |                                                  |                                |                  |    |  |
| 2                |              | 4                 | 17.02.12                  | 14.46           |         | 500          | 124,44     | 8       |              |                                                  |                                |                  |    |  |
| 3                |              | <mark>:</mark> 24 | 17.02.12                  | 14.48           |         | 75           | 4,55       | 8       |              |                                                  |                                |                  |    |  |
|                  | 1=Hilfe      | <u>A</u> lle Po   | sitionen ma<br>vorwärts ( | rkieren<br>F3=F | ückwär  | rts F4       | =Umwande   | in in A | yuftrag      | nzahl Positione<br>nzahl markierte<br>F5=TelVerk | n insgesamt:<br>er Positionen: | 3<br>2<br>F10=En | de |  |
| Gew              | ünscht       | e Sätze biti      | te markiere               | n               | uckina  |              | onwande    | ×       | -oil / xo042 | 1 angela/30                                      | 0 17.02.1                      | 2 15:02          |    |  |

Mit der F4=Umwandeln in Auftrag werden dann alle ausgewählten Positionen in den Telefonverkauf in die Bestellerfassung übernommen und können dort einzeln bearbeitet und abgespeichert werden.

| 📲 xo041 - Kundenstatus                                                                                                   | 🔓 xo041 - Kundenstatus                                                                                                    |
|----------------------------------------------------------------------------------------------------|----------------------------------------------------------------------------------------------------|
| ବି ୬ × ୫୬ ବି ୬ ୪ ୦ ୪୫ ୭ ୫                                                                                                | ବ 😺 X 🏶 🔮 🧏 🗢 😫                                                                                                    |
| Angela Heintke  01-00    Xpoint Software GmbH  TG:    Name3  Buchenstrasse 6    95339 Neuenmarkt  Fax:    Ortsteil  Fax: | Angela Heintke  01-00012    Xpoint Software GmbH  TG: 0    Name3  Buchenstrasse 6    95339 Neuenmarkt  Fax:    Ortsteil  Fax: |
| C test2<br>C test2<br>A Abrechnungsnotiz1                                                                                | C test2<br>C test2<br>A Abrechnungsnotiz1                                                                                     |
| Positions-Nr. 001 Fingabe<br>Artikel <u>A</u> <u>1</u> Heizöl-E<br>Menge, Liter 1500,00                                  | Positions-Nr. 002 Fingabe<br>Artikel A 524 Holzpellets<br>Menge, Liter 75,00                                                  |
| Anzahl Stück 0<br>VK-Preis EUR 100,30<br>Gew.Lieferdatum 00.00.00 v/n I                                                  | Anzahl Stück 0<br>VK-Preis EUR 555<br>Gew.Lieferdatum 00.00.00 v/n I Lief                                                     |
| Zusatztext-1                                                                                                    | Zusatztext-1                                                                                                    |
| Descenario / TextBs.    Provision  ₽  00  Wert  0,00  Basis    Voll / Bar  ⊻  /                                          | Bestemm / Textos.      Provision    P      Voll / Bar    V      Zollkennzeichen    0      Bestell-Datum    17.02.12           |
| Adr-Ergänzung E                                                                                                    | Adr-Ergänzung E                                                                                                    |
| Mindesteingabe: Artikel, Menge, Preis                                                                                    | Mindesteingabe: Artikel, Menge, Preis                                                                                         |

## **Position 1:**

**Position 2:** 

Mit der F10-Taste kann dann die Bestellung wie gewohnt abgeschlossen und ausgedruckt werden:

| Bon-Lieferschein   | > Drucker      | A4-Lieferschein    | > Drucker          |
|--------------------|----------------|--------------------|--------------------|
| 2 normal           | > Standard     | <b>Z</b> normal    | > Standard         |
| normal             | > abweichend   | 3 normal           | > abweichend       |
| 4 fakturieren      | > Standard     | 9 normal           | > Listenverwaltung |
| 5 fakturieren      | > abweichend   | a fakturieren      | > Listenverwaltung |
| 6 mehrfach drucken | > Standard     | LS + Direktfaktur  | > Standard         |
| k Kassendrucker    | > BON          | a mehrfach drucken | > Standard         |
| nre Wahl => 🗵 oder | F10=ohne Druck |                    |                    |
|                    |                | B-Nummer: 01046    | j <del>3</del>     |

3. Abschluss:

Alle bearbeiteten Preisanfragen-Positionen sind dann als "bearbeitet" gekennzeichnet:

| - Letzte Preisanfi | ragen                                 |        |       |        |          | _   |             |
|--------------------|---------------------------------------|--------|-------|--------|----------|-----|-------------|
| Datum Art          | Text                                  | Diff   | Menae | Preis  | Vrk WVDa | :5  | Nummer Info |
| 170212 524         | Holzpellets im 15 kg-Sack DINplus/EN+ | 0,00   | 75    | 4,55   | 8 23021  | : X | 001139      |
| 170212 2           | Dieselkraftstoff                      | 0,00   | 500   | 124,44 | 8 23021  | A I | 001139      |
| 170212 1           | Heizöl-EL-S-arm max.50 ppm.           | 0,00   | 1500  | 100,30 | 8 20021  | 2 X | 001139      |
| 240112 1           | Heizöl-EL-S-arm max.50 ppm.           | -55,00 | 1500  | 55,00  | 8 25011  | 2 X | 002860      |
|                    |                                       |        |       |        |          |     | 4           |

- 4. Voraussetzungen:
  - → X-oil Update "05.2014"